# SIMENES西门子S7-400总代理6ES7416-2FN05-0AB0

| 产品名称 | SIMENES西门子S7-400总代理6ES7416-2FN05-0A<br>B0         |
|------|---------------------------------------------------|
| 公司名称 | 湖南西控自动化设备有限公司                                     |
| 价格   | .00/件                                             |
| 规格参数 | 西门子:授权代理商<br>CPU:一级代理商<br>德国:售后保障服务               |
| 公司地址 | 中国(湖南)自由贸易试验区长沙片区开元东路<br>1306号开阳智能制造产业园(一期)4#栋301 |
| 联系电话 | 17838383235 17838383235                           |

## 产品详情

## 轻松组态 信捷PLC温度采集在催化燃烧环保行业中的应用

前言:

催化燃烧环保行业对PLC使用量大,因此,在满足相同功能的前提下,良好的性价比就成为了首先考虑 的。信捷PLC,性价比良好而货源充足,供货快,同时能降低成本。而且,实际使用中发现信捷的XD系 列的编程软件是真的好用,上手快;从指令到软件的所有解释和安装包官网上也都有,并且是实时更新 的状态。

一、 PLC选型

1.1 本例以信捷XD系列PLC为配置对象;选取CPU XD3-48。1.2 温度采集扩展模块选择XD/E-E6T C-P,6通道K型热电偶采集模块。1.3 打开编程软件进行硬件配置点击文件在下拉菜单中选择"更 改PLC机型"如图1

图1

在弹出框内选择需要的PLC型号。如图2,点击确定,即设置好CPU模块。

图2

1.4 在工程栏配置扩展模块,如图3,弹出设置框,在"模块"下拉可以选择需要的扩展模块型号,添加即可(本例为XD/E-E6TC-P)。添加完成,在"常规"内设置6个设定值,即检测元件的型号,本 例为K型热电偶,设置完成,点"确定"即完成硬件配置。

### 二、程序编写

2.1 SM0为常开触点,数据块传送指令BMOV读取温度模块的数据,"BMOV ID10000 D100 K6"ID10 000为读取第1个扩展模块的数据,D100为读取数据存放的第1个寄存器,K6读取6个通道;即D100-D105 为存放6个通道的寄存器。"BMOV ID10100 D106 K6"ID10100为读取第2个扩展模块的数据,D106为读 取数据存放的第6个寄存器,K6读取6个通道;即D106-D111为存放6个通道的寄存器。如图4、图5,图6为 模块寄存器分配说明。图4 图5

### 图6

2.2 程序下载:XD系列支持串口下载、USB口下载、网口下载3种下载方式。在此详解一下串口下载 ,其余2种下载方式类似,可依次为参考。2.2.1 串口下载 分为 RS232 口下载(COM0、 COM1、 COM2-RS232)和 RS485 口下载(COM2、 COM2-RS485)。2.2.2 配置参数通过232下载程序通过 XVP 线(尽量选择信捷专用的 XVP 线或 DVP 线)将 PC 与 PLC 进行连接,电脑无九针串口只有 USB 接口的,请使用 USB 转 RS232 转串和 XVP 线进行连接。当 XVP 线正确连接好后,给 PLC 上电,点击 PLC 编辑软件上的"选项"---"软件串口设置",弹出如图7、图8所示 图7

#### 图8

设置软件串口窗口,如图9,点击自动搜索,显示成功连接PLC,点确定图9使用状态改为"使用中",点确定即可,如图10,图11,图10图11至此,已成功将PLC连接到PC。点击下载程序即可,如图1 2图122.2.3检测串口失败,可使用上电停止PLC若检测串口失败,出现如图13提示,可能串口参数被修改,可使用上电停止PLC。

图13

再点击 PLC 操作—上电停止 PLC,出现如图14提示:图14选择设备管理器中对应的 COM 口,确认连接个圆口,如图15点确定:

图15

根据提示,给 PLC 断电,等 PLC 上的 PWR 灯灭了后,等待 5 秒,给 PLC 重新上电,出现如图16提示,表示上电停止成功,点击确定;

图16

点击确定后,重新下载即可。若上电停止不成功,或停止后还是无法连接 PLC,可拨打客服热线:400-885-0136 ,我就是通过客服解决的这一问题,在此多谢客服小姐姐的帮助。

三、软件下载及安装

3.1 软件下载可在信捷官网(www.xinje.com)---"服务与支持"---"下载中心"版块里下载,文件名为"XD/XG/XL系列PLC编程软件XDPPro V3.7.4.3"3.2 软件安装 将下载的软件解压缩,直接双击"XDPPro\_3.7.4.3"安装,在安装完PLC 编程软件之后,系统会提示是否安装 USB 驱动、XINJEConfig 软件,根据提示一键安装 USB 驱动、XINJEConfig 软件。

【注】:

PLC 软件 可以 安装在 在 C 盘 盘 以 外 的如 其他硬盘中,如 D 盘 盘、、E 盘 盘 等,XINJEConfig 软件安装在 C 盘中;

Win7 及以上操作 系统,请以管理员 身份 安装软件;

安装时,请关闭电脑上的杀毒和防御软件;

安装完 后,现 若出现 X-net-windows 是否允许访问的弹出框,请务必点击允许访问。